## Studies Grid

Studies that you have recently viewed as **Recent** and studies that you have marked as **Favorites** are displayed in the Studies Grid on the bottom half of the User Home Page. A study can be added to this area by selecting the <u>More Studies</u> button below the grid.

*Note*: starting with TMF 2.4, Study Grid will display **My Studies** instead of Recent for users with restricted access.

## **Study Grid Actions**

The Study Grid can be maximized by selecting the arrow in the top right corner of the grid. To return the grid to its original size, select the arrow again.

If the user has the appropriate permissions they can **Activate** a study by selecting the + symbol next to the Studies title in the Study Grid.

A Study in the Study Grid can be Favorited or un-favorited by selecting the **Flag this as a favorite** star next to that study. When a study is favorited the star is blue.

To see the Study Home Page of a study in the Studies Grid, select the **Go to Study Home Page** (house) icon next to that study.

To see the **Study Items List** for a study in the Study Grid, select the study hyperlink under Study.

## Study Grid Displays

The number next to the Flag this as a favorite star indicates the number of Announcements for that Study. Users with appropriate permissions can manage study specific announcements from the <u>Study Home</u> Page. Relevant metrics and other information can be found to the right of a study in the grid.